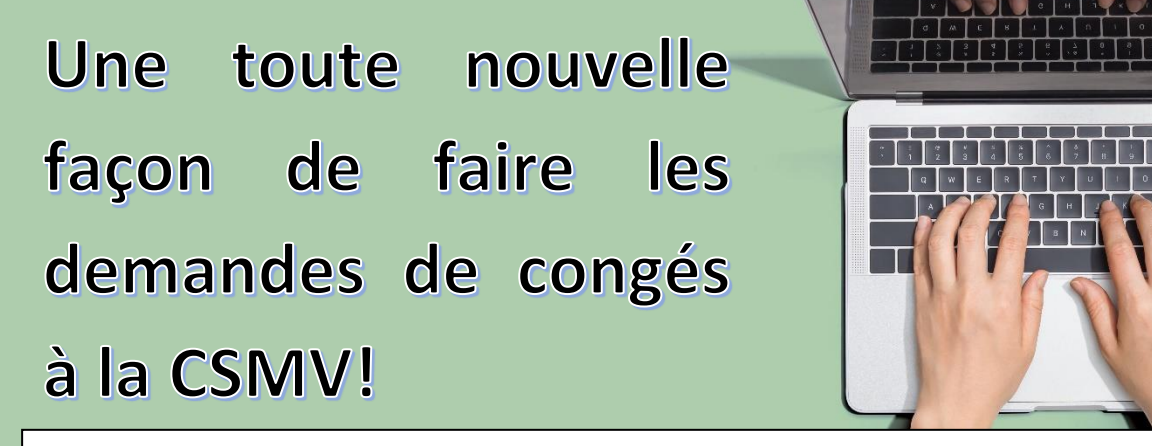

Cette nouvelle procédure s'adresse à tous les corps d'emploi et pour les demandes suivantes :

- Congé sabbatique à traitement différé (CSTD)
- Congé sans traitement (partiel ou à temps plein)
- Retraite progressive

Pour effectuer une demande de congé, il faut accéder à la plateforme à l'adresse suivante :

# https://portail.csqc.ca/congelt

Lorsque vous accéderez à la plateforme pour la première fois, vous devriez voir ceci :

| Mac tormu     | Lairoc  |
|---------------|---------|
| IVIES IOTHIU  | Idites. |
| 11100 1011110 |         |

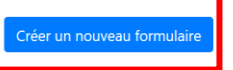

Pour effectuer votre demande, vous devez cliquer sur le bouton « Créer un nouveau formulaire »

### ÉTAPE 2

ÉTAPE 1

| Vous accéderez alors à cette page :                                   |               |                   |                      |  |
|-----------------------------------------------------------------------|---------------|-------------------|----------------------|--|
| Choix du formulaire                                                   |               | Formulaire        |                      |  |
| Dates                                                                 |               |                   |                      |  |
| Date début                                                            | D             | ate fin           |                      |  |
| aaaa-mm-jj                                                            |               | aaaa-mm-jj        |                      |  |
| Nature                                                                |               |                   |                      |  |
| Congé sabbatique à traitement différé                                 | Cong          | é sans traitement | Retraite progressive |  |
| Emplois                                                               |               |                   |                      |  |
| Veuillez sélectionner une date de début, une date de fin et une natur | ur continuer. |                   |                      |  |
|                                                                       |               |                   |                      |  |
|                                                                       |               |                   | Suivant              |  |

Indiquez les dates pour lesquelles vous désirez obtenir un congé.

Dans le cas d'une **retraite progressive** ou d'un **congé sabbatique à traitement différé** : indiquez la date de début et de fin du congé souhaité.

Puis, sélectionnez le type de congé que vous désirez.

## ÉTAPE 3

Vos emplois actifs à ces dates seront affichés. Pour un congé sans traitement, vous devez sélectionner l'emploi visé par votre demande.

# Cliquez sur le bouton « Suivant ».

| Ch                              | hoix du formulaire |                       | Formulaire           |  |  |
|---------------------------------|--------------------|-----------------------|----------------------|--|--|
| Dates<br>Date début             |                    | Date fin              |                      |  |  |
| 2020-07-01                      |                    | 2021-06-30            |                      |  |  |
| Nature                          |                    |                       |                      |  |  |
| Congé sabbatique à tra          | aitement différé   | Congé sans traitement | Retraite progressive |  |  |
| Emplois                         |                    |                       |                      |  |  |
| Corps d'emploi                  | Unité              |                       |                      |  |  |
| 4198 - Autre-Act. parascolaires | RESSOU             | IRCES HUMAINES        |                      |  |  |
| Corps d'emploi                  | Unité              |                       |                      |  |  |
| 3103 - Ens. du primaire         | CHRIST             | -ROI                  |                      |  |  |
|                                 |                    |                       | Suivant              |  |  |

Répondez aux diverses questions qui vous seront posées (les questions diffèrent selon la nature du congé.

Sélectionnez le motif de congé correspondant à votre demande.

Selon le motif choisi, il est possible que vous deviez compléter la case « **Raison du motif** ». Si c'est le cas, vous devez indiquer les détails nécessaires à l'évaluation de votre demande de congé.

### Cliquez sur le bouton « Soumettre pour approbation »

|              | Quel est le pourcentage du congé demandé?                   |                       |             |                                                                                  |                                   |                   |
|--------------|-------------------------------------------------------------|-----------------------|-------------|----------------------------------------------------------------------------------|-----------------------------------|-------------------|
| $\mathbf{H}$ | Quelle est votre préférence de journée de congé             | (applicable pour un o | congé à ten | nps partiel)?                                                                    |                                   |                   |
| L            | NA - 416                                                    |                       |             |                                                                                  |                                   |                   |
|              |                                                             | Caratana              | Garat       |                                                                                  | Const à terror altie effe d'alles | 6                 |
|              | de congé sera traitée par le SRH) Veuillez                  | affaires              | pour        | (cette demande de congé sera traitée<br>par la SPH) Veuillez préciser les motifs | travailler dans une autre         | après<br>aps d    |
|              | de congé et acheminer la pièce justificative                | Veuillez préciser     | etudes      | justifiant cette demande de congé et                                             | préalable: 30 jours ouvrables.    | servic            |
|              | completee par votre medecin traitant a<br>sante@csmv.qc.ca. | justifiant cette      |             | acheminer la pièce justificative a<br>conges@csmv.qc.ca.                         | cette demande de congé.           | contir<br>(clause |
|              |                                                             | demande de<br>congé.  |             |                                                                                  |                                   | 3.02)             |
|              | Raison du motif                                             |                       |             |                                                                                  | 1                                 |                   |

#### **NOTE IMPORTANTE**

Pour un congé pour **raison médicale :** vous devrez absolument acheminer la pièce justificative complète au <u>sante@csmv.qc.ca</u>

Pour un congé pour **responsabilités familiales ou parentales** : vous devrez absolument acheminer une pièce justificative complète au <u>SRH.dossier.enspro@csmv.qc.ca</u>

Veuillez noter que ces demandes seront traitées par le Service des ressources humaines avant que votre direction puisse procéder à l'approbation des demandes de congé sans traitement pour les autres motifs.

### COMMENT CONSULTER MA DEMANDE?

| Mes form                 | ulaires                             |            |                          |                                     | Créer un nouveau formulaire |
|--------------------------|-------------------------------------|------------|--------------------------|-------------------------------------|-----------------------------|
| Nature :<br>Date début : | Congé sans traitement<br>2020-07-01 | Approuvée  | Nature :<br>Date début : | Congé sans traitement<br>2020-09-01 | Refusée                     |
| Date fin : 2020-08-31    | Consulter                           | Date fin : | 2020-10-31               | Consulter                           |                             |

Vous pourrez voir les différents statuts possibles de votre demande. Soit :

- En attente de l'unité
- En attente du SRH
- Approuvée
- Refusée

Γ

Pour afficher les détails, cliquez sur « **Consulter** ». Pour pourrez alors consulter votre formulaire de demande complété.

Dans le haut complètement, cliquez sur la barre « Interventions » Vous retrouverez alors les détails de l'approbation ou du refus de votre demande.

|       | Interventions |  |
|-------|---------------|--|
| Dates |               |  |
|       |               |  |